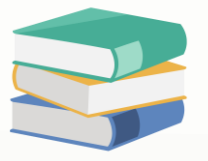

# How to Setup the Chart of Account in Cloud Accounting System

# Scenario:

Discover How to Setup the Chart of Account in Cloud Accounting System before starting to key in any transactions. Read on to learn more.

# Solution

## Chart of Accounts

The Chart of Accounts is a list of all your General Ledger Financial accounts. These are the posting accounts that are used when you make system transactions.

It serves as the backbone of your database because different modules in the system are anchored in Chart of Accounts such as the Accounts Receivables, Accounts Payables, Stocks, Sales and SST, etc.

GL Accounts can be viewed, edited, and deleted by going to General Ledger then click **Chart of Accounts** under Navigation Pane.

|                                                      | ☲ 岛 ⓒ Q. Search               |      | © 0 \$      | A Jane Doe |
|------------------------------------------------------|-------------------------------|------|-------------|------------|
| SAMPLE TRADING (M) SDN. BHD.<br>janedoeqne@gmail.com | Chart of Accounts             |      |             |            |
| DEMO RESET IN 4 DAY(S)                               | Home / GL / Chart of Account  |      |             |            |
| ∯ Dashboard ✓                                        | Chart of Accounts Search      | ٩    | New Preview | Reload     |
| 🔓 General Ledger 🔷 🔹                                 |                               |      |             |            |
| Chart of Account                                     | Account                       | #    | Туре        |            |
| Journal Vouchers                                     | ▶ SALES                       | INC  |             |            |
| Receipt Vouchers                                     | SALES ADJUSTMENT              | INA  |             |            |
| Payment Vouchers                                     | LESS: COST OF SALES           | COG  |             |            |
| Assets And Depreciation                              | ADD: OTHER INCOME             | OTI  |             |            |
| Assets And Depreciation                              | LESS: EXPENSES                | EXP  |             |            |
| Opening Balances                                     | LESS: TAXATION                | TAX  |             |            |
| Bank Reconciliation                                  | ADD: EXTRA ORDINARY INCOME    | EOI  |             |            |
| Bank Reconciliation OB                               | LESS: EXTRA ORDINARY EXPENSES | EOE  |             |            |
| Stock Value Maintenance                              | APPROPRIATION ACCOUNT         | APP  |             |            |
| 🚇 Account Receivable 🗸 🗸                             | FIXED ASSETS                  | BFA  |             |            |
| 온 Account Payable 🗸 🗸                                | INTANGIBLE ASSETS             | BIA  |             |            |
| `₩ Sales ✓                                           | CURRENT ASSETS                | BCA  |             |            |
| 🕅 Stock 🗸                                            | CURRENT LIABILITIES           | BCL  |             |            |
|                                                      | LONG TERM ASSETS              | BLA  |             |            |
| Company Y                                            | ▶ EQUITY                      | BEQ. |             |            |
| 🛗 Tax 🖌 🖌                                            | LONG TERM LIABILITIES         | BLL  |             |            |
| ≅ AI ✓                                               | OTHER LIABILITIES             | BOL  |             |            |
| Reporting •                                          |                               |      |             |            |

(The above and succeeding screenshot is taken from the Sample Company, with pre-defined sample Accounts and transactions.)

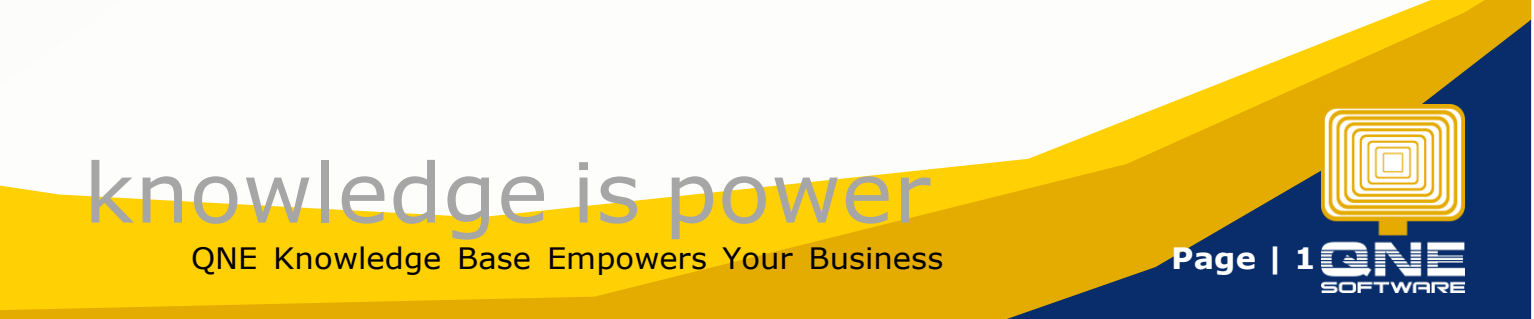

QNE Chart of Accounts has already defined default structures and Account Titles based on the accounting standards.

In order to view General Ledger Accounts, click the arrow icon beside each Account Type.

| Chart of Accounts             |        |     |             |        |
|-------------------------------|--------|-----|-------------|--------|
| Chart of Accounts             | Search | ٩   | New Preview | Reload |
| Account                       |        | #   | Туре        |        |
| ▶ SALES                       |        | INC |             |        |
| SALES ADJUSTMENT              |        | INA |             |        |
| LESS: COST OF SALES           |        | COG |             |        |
| ADD: OTHER INCOME             |        | OTI |             |        |
| LESS: EXPENSES                |        | EXP |             |        |
| LESS: TAXATION                |        | TAX |             |        |
| ADD: EXTRA ORDINARY INCOME    |        | EOI |             |        |
| LESS: EXTRA ORDINARY EXPENSES |        | EOE |             |        |
| APPROPRIATION ACCOUNT         |        | APP |             |        |
| ► FIXED ASSETS                |        | BFA |             |        |
| INTANGIBLE ASSETS             |        | BIA |             |        |
| CURRENT ASSETS                |        | BCA |             |        |
| CURRENT LIABILITIES           |        | BCL |             |        |
| LONG TERM ASSETS              |        | BLA |             |        |
| ▶ EQUITY                      |        | BEQ |             |        |
| LONG TERM LIABILITIES         |        | BLL |             |        |
| OTHER LIABILITIES             |        | BOL |             |        |

| Chart of Accounts Second                                    | earch                                                                                                    | Q New                                                         | Preview               | Reload                                     |
|-------------------------------------------------------------|----------------------------------------------------------------------------------------------------|---------------------------------------------------------------|-----------------------|--------------------------------------------|
|                                                             |                                                                                                    |                                                               |                       |                                            |
| Account                                                     | 1                                                                                                    |                                                               | Гуре                  |                                            |
| ▶ SALES                                                     | INC                                                                                                    |                                                               |                       |                                            |
| SALES ADJUSTMENT                                            | INA                                                                                                    |                                                               |                       |                                            |
| LESS: COST OF SALES                                         | COG                                                                                                    |                                                               |                       |                                            |
| ADD: OTHER INCOME                                           | OTI                                                                                                    |                                                               |                       |                                            |
| LESS: EXPENSES                                              | EXP                                                                                                    |                                                               |                       |                                            |
| ▶ LESS: TAXATION                                            | TAX                                                                                                    |                                                               |                       |                                            |
| ADD: EXTRA ORDINARY INCOME                                  | EOI                                                                                                    |                                                               |                       |                                            |
| LESS: EXTRA ORDINARY EXPENSES                               | EOE                                                                                                    |                                                               |                       |                                            |
| APPROPRIATION ACCOUNT                                       | APP                                                                                                    |                                                               |                       |                                            |
| ► FIXED ASSETS                                              | BFA                                                                                                    |                                                               |                       |                                            |
|                                                             |                                                                                                    |                                                               |                       |                                            |
| INTANGIBLE ASSETS                                           | BIA                                                                                                    |                                                               |                       |                                            |
| UNIANGIBLE ASSETS     CURRENT ASSETS                        | BIA<br>BCA                                                                                                    |                                                               |                       |                                            |
| CURRENT ASSETS  CURRENT ASSETS  TRADE DEBTORS               | BIA<br>BCA<br>700-0000                                                                                                    | Debtors Cont                                                  | rol Account           |                                            |
| CURRENT ASSETS  CURRENT ASSETS  TRADE DEBTORS  CASH AT BANK | BIA<br>BCA<br>700-0000<br>700-0300                                                                                                    | Debtors Cont<br>Bank Account                                  | rol Account           |                                            |
| CURRENT ASSETS  CURRENT ASSETS  TRADE DEBTORS  CASH IN HAND | BIA<br>BCA<br>700-0000<br>700-0300<br>700-0400                                                                                                    | Debtors Cont<br>Bank Account<br>Cash Account                  | rol Account<br>t      | <br><br><br>                               |
|                                                             | BIA<br>BCA<br>700-0000<br>700-0300<br>700-0400<br>700-0500                                                                                                    | Debtors Cont<br>Bank Account<br>Cash Account                  | rol Account<br>t      | ····<br>···<br>···                         |
|                                                             | BIA<br>BCA<br>700-0000<br>700-0300<br>700-0400<br>700-0500<br>700-0600                                                                                                    | Debtors Cont<br>Bank Account<br>Cash Account<br>Stock Account | t<br>t<br>t           | ···<br>···<br>···<br>···                   |
|                                                             | BLA           BCA           700-0000           700-0300           700-0400           700-0500           700-0600           700-0600                                                                                                    | Debtors Cont<br>Bank Account<br>Cash Account<br>Stock Account | rol Account<br>t<br>t | ···<br>···<br>···<br>···                   |
|                                                             | BLA           BCA           700-0000           700-0300           700-0400           700-0500           700-0600           700-0800           700-0800           700-0800                                                                                                    | Debtors Cont<br>Bank Account<br>Cash Account<br>Stock Account | rol Account<br>t<br>t | ····<br>····<br>····<br>····<br>···<br>··· |
|                                                             | BLA           BCA           700-0000           700-0000           700-0000           700-0500           700-0600           700-0600           700-0600           700-0600           700-0600           700-0600           700-0600           700-0600                                                                                                | Debtors Cont<br>Bank Account<br>Cash Account<br>Stock Account | rol Account<br>t<br>t |                                            |
|                                                             | BLA           BCA           700-0000           700-0000           700-0000           700-0800           700-0800           700-0800           700-9900           700-9900           700-9100                                                                                                    | Debtors Cont<br>Bank Account<br>Cash Account<br>Stock Account | rol Account<br>t<br>t |                                            |
|                                                             | BLA           BCA           700-0000           700-0000           700-0400           700-0600           700-0600           700-0900           700-9900           700-9100           700-9200                                                                                                    | Debtors Cont<br>Bank Account<br>Cash Account<br>Stock Account | rol Account<br>t<br>t |                                            |
|                                                             | BLA           BCA           700-0000           700-0300           700-0400           700-0600           700-0800           700-0800           700-9800           700-9900           700-9000           700-9000           700-9000           700-9000           700-9000           700-9000           700-9000           700-9000           700-9000 | Debtors Cont<br>Bank Account<br>Cash Account<br>Stock Account | rol Account<br>t<br>t |                                            |

**NOTE:** GL Accounts can be setup in multi-level, and allows to be presented up to 3<sup>rd</sup>-Level in the Balance Sheet Reports and Profit and Loss Reports.

Page

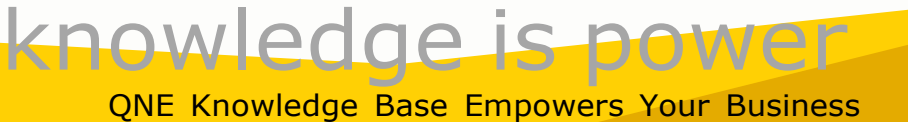

#### **Creating a New GL Account Code**

To create new GL Account, click the specific Account Type or Parent Account, then click '**New'**.

| Chart of Accounts Search      | ۹   | New Preview | Reload |
|-------------------------------|-----|-------------|--------|
| Account                       | #   | Туре        |        |
| > SALES                       | INC |             |        |
| SALES ADJUSTMENT              | INA |             |        |
| LESS: COST OF SALES           | COG |             |        |
| ADD: OTHER INCOME             | OTI |             |        |
| LESS: EXPENSES                | EXP |             |        |
| ▶ LESS: TAXATION              | TAX |             |        |
| ADD: EXTRA ORDINARY INCOME    | EOI |             |        |
| LESS: EXTRA ORDINARY EXPENSES | EOE |             |        |
| APPROPRIATION ACCOUNT         | APP |             |        |
| ► FIXED ASSETS                | BFA |             |        |
| INTANGIBLE ASSETS             | BIA |             |        |
| ▼ CURRENT ASSETS              | BCA |             |        |

In the **Account Entry** Form, enter the GL *Account Code* and *Descriptio*n, assign the Normal Balance whether Debit or Credit, and define the **Special Account Type** if necessary.

| Chart of Accounts               |                       | Search        |          | Q | New                     |
|---------------------------------|-----------------------|---------------|----------|---|-------------------------|
|                                 |                       |               |          |   |                         |
|                                 | Account Entry         | Cancel Save a | nd New 🔻 | * | Туре                    |
| SALES                           |                       |               |          |   |                         |
| SALES ADJUSTMENT                | Account Type:         |               |          |   |                         |
| LESS: COST OF SALES             | CURRENT ASSETS        |               |          |   |                         |
| ADD: OTHER INCOME               | Parent:               |               |          |   |                         |
| LESS: EXPENSES                  | BCA - CURRENT ASSETS  |               |          |   |                         |
| LESS: TAXATION                  | * Account Code:       |               |          |   |                         |
| ADD: EXTRA ORDINARY INCOME      | 700-0300              |               |          |   |                         |
| LESS: EXTRA ORDINARY EXPENSES   | * Account Name:       |               | _        |   |                         |
| APPROPRIATION ACCOUNT           | CASH AT BANK          |               |          |   |                         |
| FIXED ASSETS                    | * DR CR:              |               |          |   |                         |
| INTANGIBLE ASSETS               | ebit 🔘 credit         |               |          |   |                         |
| ▼ CURRENT ASSETS                | Special Account Type: |               | _        |   |                         |
| TRADE DEBTORS                   | Bank Account          | ~             |          |   | Debtors Control Account |
| CASH AT BANK                    | Tariff Code           |               | _        |   | Bank Account            |
| CASH IN HAND                    |                       | V             |          |   | Cash Account            |
| DEBTOR CONTROL FOREIGN EXCHANGE | C Active              |               |          |   |                         |
| STOCK                           |                       |               | 700-0600 |   | Stock Account           |

**Special Account Type** will not be editable if the GL Account being created is already considered the 2<sup>nd</sup> Level (Sub Account). It will only adhere to the same Special Account Type as the Parent Account from which it was tagged.

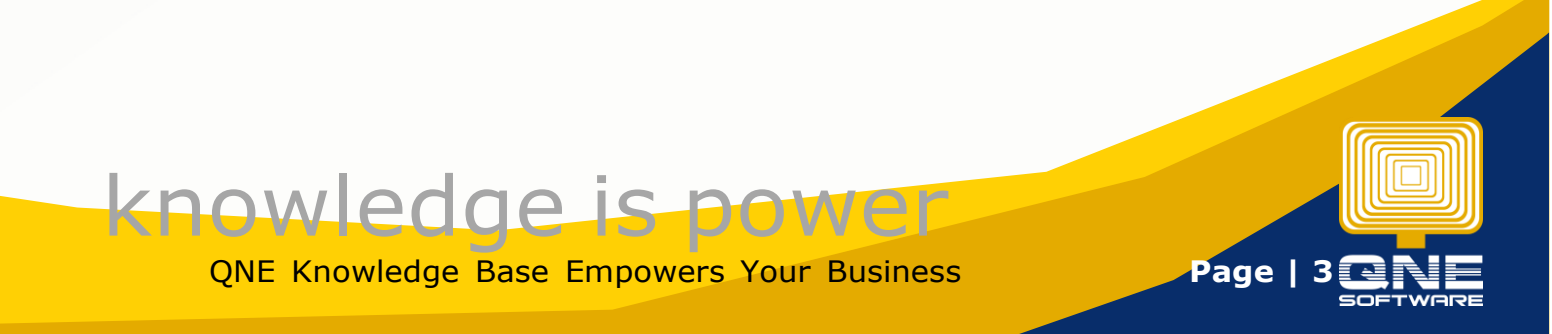

## About Special Account Type in Cloud Accounting System

Like in the above sample, **101-0000: CASH IN BANK** under **Account Type: CURRENT ASSETS** is a Parent Account which was previously set with 'Bank Account' Special Account Type. Thus, all succeeding GL Accounts will be tagged as 'Bank Account'.

Here are the reference SACs available for each Account Type:

#### **Current Assets:**

- **Bank Account**
- Cash Account
- **Debtors Control Account**
- Purchase tax
- Stock Account
- Deposit Account

#### **Fixed Assets:**

Accumulated Depreciation Account

#### **Current Liabilities:**

**Creditors Control Account** 

Bank Overdraft Account

Sales Tax

Deposit Account

#### **Equity:**

Accumulated Profit and Loss Account

# **Cost of Sales:**

**Opening Stock Account** 

- Manufacturing Account
- **Closing Stock Account**

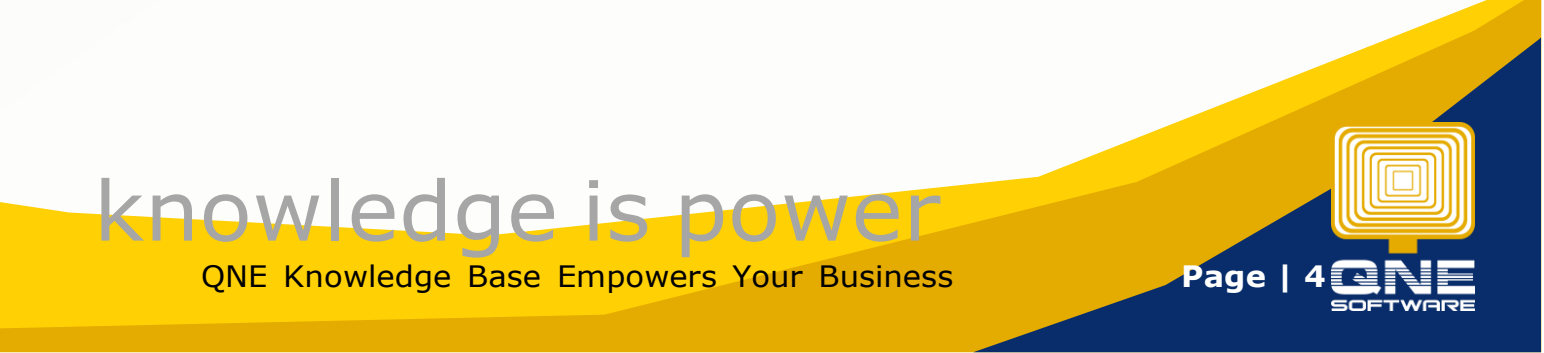

In the event that GL Account will no longer be used, **Active** toggle may be off and it will no longer display it in the Transactions.

Once details are complete, click 'Save' or 'Save and Close'.

| Account Entry Cancel           | Save & New 🛛 🗸       |
|--------------------------------|----------------------|
| Account Type<br>CURRENT ASSETS | Save & Close<br>Save |
| Parent                         |                      |
| BCA - CURRENT ASSETS           | $\sim$               |
| * Account Code                 |                      |
| 700-0300                       |                      |
| * Account Name                 |                      |
| CASH AT BANK                   |                      |
| * DR CR                        |                      |
| DEBIT CREDIT                   |                      |
| Special Account Type           |                      |
| Bank Account                   | ~                    |
| Tariff Code                    |                      |
|                                | $\sim$               |
| (Active)                       |                      |

| 1 | ▼ CASH AT BANK                  | 700-0300 | Bank Account  |  |
|---|---------------------------------|----------|---------------|--|
|   | MAYBANK                         | 700-0310 | Bank Account  |  |
|   | PUBLIC BANK BERHAD              | 700-0320 | Bank Account  |  |
|   | CASH IN HAND                    | 700-0400 | Cash Account  |  |
|   | DEBTOR CONTROL FOREIGN EXCHANGE | 700-0500 |               |  |
|   | STOCK                           | 700-0600 | Stock Account |  |
|   | DEPOSIT & PREPAYMENT            | 700-0800 |               |  |
|   | H.P. INTEREST SUSPENSE          | 700-0900 |               |  |

## Edit and Delete a GL Account Code in Chart of Account

To edit or delete a GL Account, click the 3-dot button as presented below.

| Chart of Accounts             | Search   | Q, New P                | review |
|-------------------------------|----------|-------------------------|--------|
| Account                       | #        | Туре                    |        |
| ▼ CURRENT ASSETS              | BCA      |                         |        |
| ▼ CASH IN BANK                | 101-0000 | Bank Account            |        |
| METROBANK                     | 101-0010 | Bank Account            |        |
| CREDIT CARD                   | 101-0020 | Bank Account            |        |
| BANCO DE ORO                  | 101-0030 | Bank Account            |        |
| BANK OF THE PHILIPPINE ISLAND | 101-0040 | Bank Account            |        |
| CASH ON HAND                  | 102-0000 | Cash Account            | Edit   |
| ACCOUNTS RECEIVABLE - TRADE   | 103-0000 | Debtors Control Account | Delete |
| ACCOUNTS RECEIVABLE - OTHERS  | 104-0000 | Debtors Control Account |        |
| ADVANCES TO EMPLOYEE          | 105-0000 |                         |        |
| STOCK INVENTORY               | 106-0000 | Stock Account           |        |
| INPUT VAT                     | 107-0000 |                         |        |
| CREDITABLE WTAX               | 108-0000 |                         |        |
| DEFERRED INPUT VAT            | 109-0000 |                         |        |

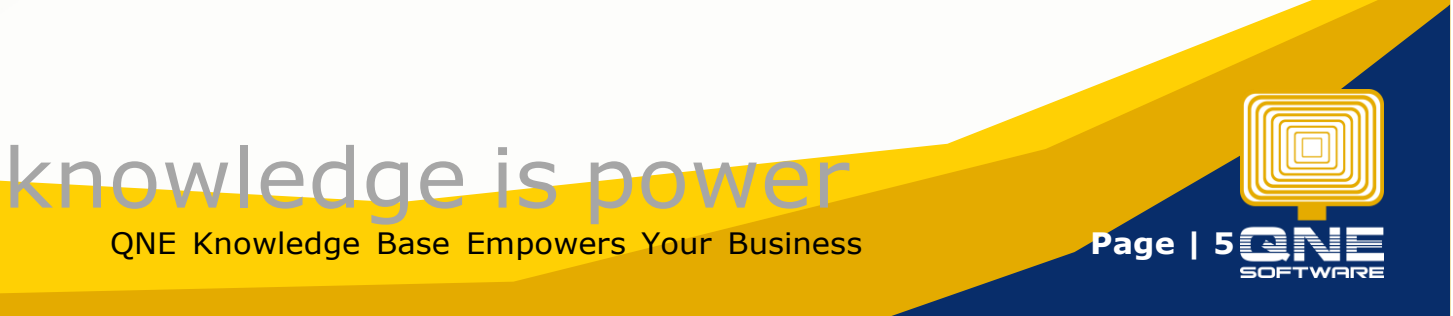

While it allows modification for an existing GL Account, deletion is not allowed once GL Account with existing Sub Ledgers, or when GL Account has already posted a transaction.

| ☲ 岛 ⓒ འsearch                          | 8 Account is in use. Deletion is not allowed. |        |          | © @ \$      | A Jane Doe |
|----------------------------------------|-----------------------------------------------|--------|----------|-------------|------------|
| Chart of Accounts Invoices INV2212/002 |                                               |        |          |             |            |
| Home / GL / Chart of Account           |                                               |        |          |             |            |
| Chart of Accounts                      |                                               | Search | Q        | New Preview | Reload     |
|                                        |                                               |        |          |             |            |
|                                        | Account                                       |        | #        | Туре        |            |
| ▼ SALES                                |                                               |        | INC      |             |            |
| SALES - SMARTPHONE                     |                                               |        | 100-0100 |             |            |
| SALES - LAPTOP                         |                                               |        | 100-0200 |             |            |
| SALES - MONITOR                        |                                               |        | 100-0300 |             |            |
| SALES - OTHER                          |                                               |        | 100-0400 |             |            |
| SALES ADJUSTMENT                       |                                               |        | INA      |             |            |
| LESS: COST OF SALES                    |                                               |        | COG      |             |            |
| ADD: OTHER INCOME                      |                                               |        | OTI      |             |            |
| LESS: EXPENSES                         |                                               |        | EXP      |             |            |
| LESS: TAXATION                         |                                               |        | TAX      |             |            |
| ADD: EXTRA ORDINARY INCOME             |                                               |        | EOI      |             |            |
| LESS: EXTRA ORDINARY EXPENSES          |                                               |        | EOE      |             |            |
| APPROPRIATION ACCOUNT                  |                                               |        | APP      |             |            |
| FIXED ASSETS                           |                                               |        | BFA      |             |            |
| INTANGIBLE ASSETS                      |                                               |        | BIA      |             |            |
| CURRENT ASSETS                         |                                               |        | BCA      |             |            |
|                                        |                                               |        | BCL      |             |            |
|                                        |                                               |        | BLA      |             |            |
|                                        |                                               |        |          |             |            |
| OTHER LIABILITIES                      |                                               |        | BOL      |             |            |
|                                        |                                               |        |          |             |            |

#### **Print and Preview Chart of Account Master Listing**

The list of accounts in the Chart of Accounts can be previewed in printable format by clicking the **'Preview'** button.

| Chart of Accounts             | Search | ٩ | New Preview | Reload |
|-------------------------------|--------|---|-------------|--------|
| Account                       |        | # | Туре        |        |
| ▶ SALES                       | INC    |   |             |        |
| ► SALES ADJUSTMENT            | INA    |   |             |        |
| LESS: COST OF SALES           | cog    | 3 |             |        |
| ADD: OTHER INCOME             | OTI    |   |             |        |
| LESS: EXPENSES                | EXP    |   |             |        |
| LESS: TAXATION                | TAX    |   |             |        |
| ADD: EXTRA ORDINARY INCOME    | EOI    |   |             |        |
| LESS: EXTRA ORDINARY EXPENSES | EOE    |   |             |        |
| APPROPRIATION ACCOUNT         | APP    | • |             |        |
| ► FIXED ASSETS                | BFA    |   |             |        |
| ► INTANGIBLE ASSETS           | BIA    |   |             |        |
| ► CURRENT ASSETS              | BCA    | A |             |        |
| ► CURRENT LIABILITIES         | BCL    |   |             |        |
| LONG TERM ASSETS              | BLA    |   |             |        |
| ▶ EQUITY                      | BEQ    | 1 |             |        |
| LONG TERM LIABILITIES         | BLL    |   |             |        |
| OTHER LIABILITIES             | BOL    | - |             |        |

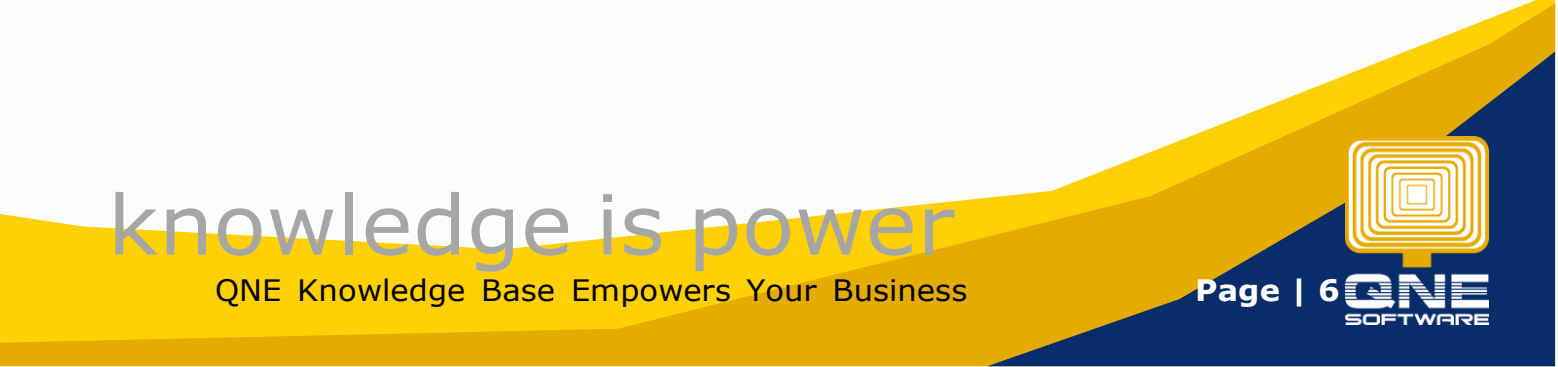

It generates the Chart of Account Listing Report.

#### Choose to print or export to a different file format if needed.

|                                        |                                       |              |   | 100% — + Reset |
|----------------------------------------|---------------------------------------|--------------|---|----------------|
| < 1 of 2 • > > > H                     | └──────────────────────────────────── | - 🗟 🛱 苗 土・ 🔍 |   |                |
|                                        |                                       |              |   |                |
|                                        |                                       |              |   |                |
|                                        |                                       |              |   |                |
|                                        |                                       |              |   |                |
|                                        | Chart Of Account Listing              |              |   |                |
|                                        | -                                     |              |   |                |
| SAMPLE TRADING (M) SDN. BHD. (123456A) |                                       | Page 1 of 2  |   |                |
| Description                            | Code                                  | SpecialCode  | ] |                |
| SALES                                  | INC                                   |              |   |                |
| SALES - SMARTPHONE                     | 100-0100                              |              |   |                |
| SALES - LAPTOP                         | 100-0200                              |              |   |                |
| SALES - MONITOR                        | 100-0300                              |              |   |                |
| SALES - OTHER                          | 100-0400                              |              |   |                |
| SALES ADJUSTMENT                       | INA                                   |              |   |                |
| SALES - RETURN                         | 150-0100                              |              |   |                |
| DISCOUNT ALLOWED                       | 150-0200                              |              |   |                |
| LESS: COST OF SALES                    | COG                                   |              |   |                |
| OPENING STOOKS                         | 201-0000                              | OST          |   |                |
| PURCHASE                               | 203-0000                              |              |   |                |
| PURCHASES RETURNED                     | 204-0000                              |              |   |                |
| CARRIAGE INWARDS                       | 205-0000                              |              |   |                |
| CLOSING STOCKS                         | 209-0000                              | CST          | ] |                |
| SST PURCHASE TAX                       | SST-3000                              |              |   |                |
| ADD: OTHER INCOME                      | OTI                                   |              | 1 |                |
| DISCOUNT RECEIVED                      | 300-0100                              |              |   |                |
| TRANSPORTATION CHARGES RECEIVED        | 300-0200                              |              |   |                |
| FINANCE CHARGES INCOME                 | 300-0300                              |              |   |                |
| FOREX GAIN                             | 300-0400                              |              | ] |                |
| UNREALISED FOREX GAIN                  | 300-0600                              |              |   |                |
| BAD DEBT RECOVERY                      | 300-5000                              |              |   |                |
| LESS: EXPENSES                         | EXP                                   |              | ] |                |
| ADMINISTRATION EXPENSES                | 400-0000                              |              |   |                |
| BANK CHARGES                           | 400-0200                              |              |   |                |
| DEPRECIATION OF FIXED ASSETS           | 400-0300                              |              | 1 |                |
| SALARIES                               | 400-0400                              |              |   |                |
| WATER & ELECTRICITY                    | 400-0700                              |              |   |                |
| INSURANCE                              | 400-0800                              |              |   |                |
| TELEPHONE EXPENSES                     | 400-0900                              |              |   |                |
| FOREX LOSS                             | 400-1100                              |              |   |                |
| UNREALISED FOREX LOSS                  | 400-1200                              |              |   |                |
| BAD DEBTS                              | 400-5000                              |              |   |                |
| CUSTOM CHARGES                         | 400-6000                              |              |   |                |
| GST EXPENSES                           | 402-0000                              |              |   |                |
| ROUNDING ADJUSTMENT                    | 403-0000                              |              |   |                |
| SALES & MARKETING EXPENSES             | 401-0000                              |              | 1 |                |

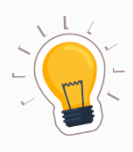

# NOTES

- 1. The Chart of Accounts is a list of all your General Ledger Financial accounts and serves as the Backbones of the company accounting.
- 2. GL Accounts can be setup in multi-level, and allows to be presented up to 3<sup>rd</sup>-Level in the Balance Sheet Reports and Profit and Loss Reports.
- 3. When creating a GL Account Code, you may define whether the the GL Account is a Special Account Type
  - 4. Special Account Type are GL Accounts that serves a certain function in the system, e.g. Cash/Bank Account; Trade Debtor Control Account, and etc.
- 5. Deletion is not allowed for GL Account with existing Sub Ledgers, or when GL Account has already posted a transaction.

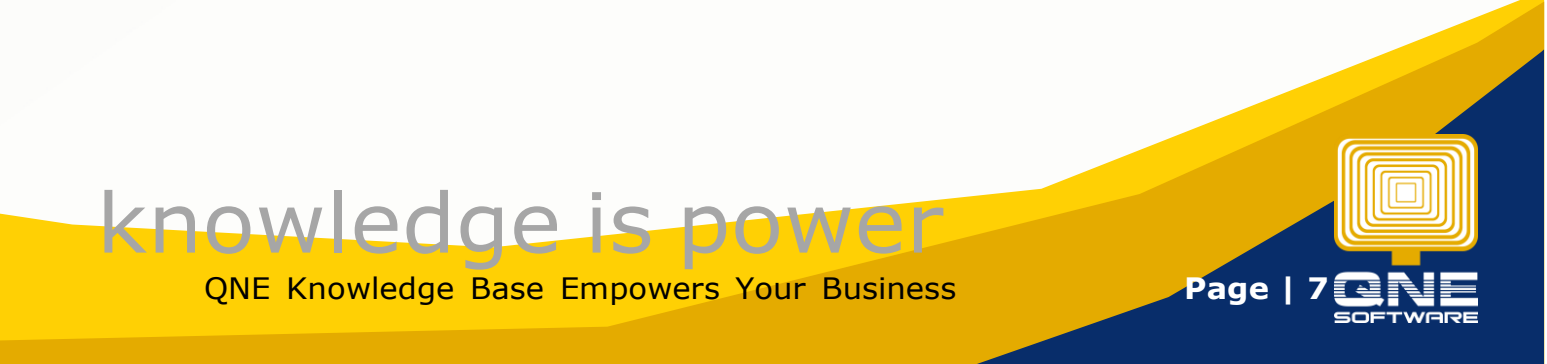